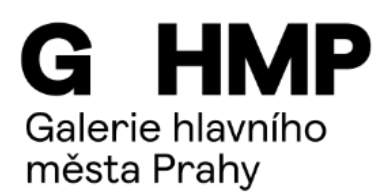

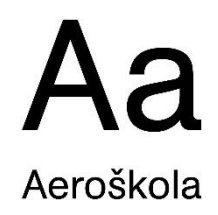

## KRÁTKÝ ANIMOVANÝ FILM

výtvarný úkol na doma

**Edukační oddělení GHMP** ve spolupráci s **Aeroškolou** uskutečnilo v rámci workshopu pro rodiny s dětmi animační dílnu, během které vzniklo několik animovaných klipů technikou ploškové animace, materiálové animace a jejich kombinací. Tato animační dílna tematicky navazovala mimo jiné na motivy metamorfózy, mutace nebo propojení lidského těla s moderními technologiemi. K tvorbě byly využity nejrůznější materiály, technické součástky i další nalezené a nepotřebné předměty. Inspirujte se tímto videem z workshopu, připravte si doma vlastní experimentální prostor a za pomoci krátkých instruktážních videí od Aeroškoly si můžete animovaný film vytvořit i Vy.

Workshop se konal v Edukačním centru GHMP v Colloredo-Mansfeldském paláci v roce 2016 pod vedením Františka Topinky, lektora Aeroškoly (<u>http://www.aeroskola.cz/</u>).

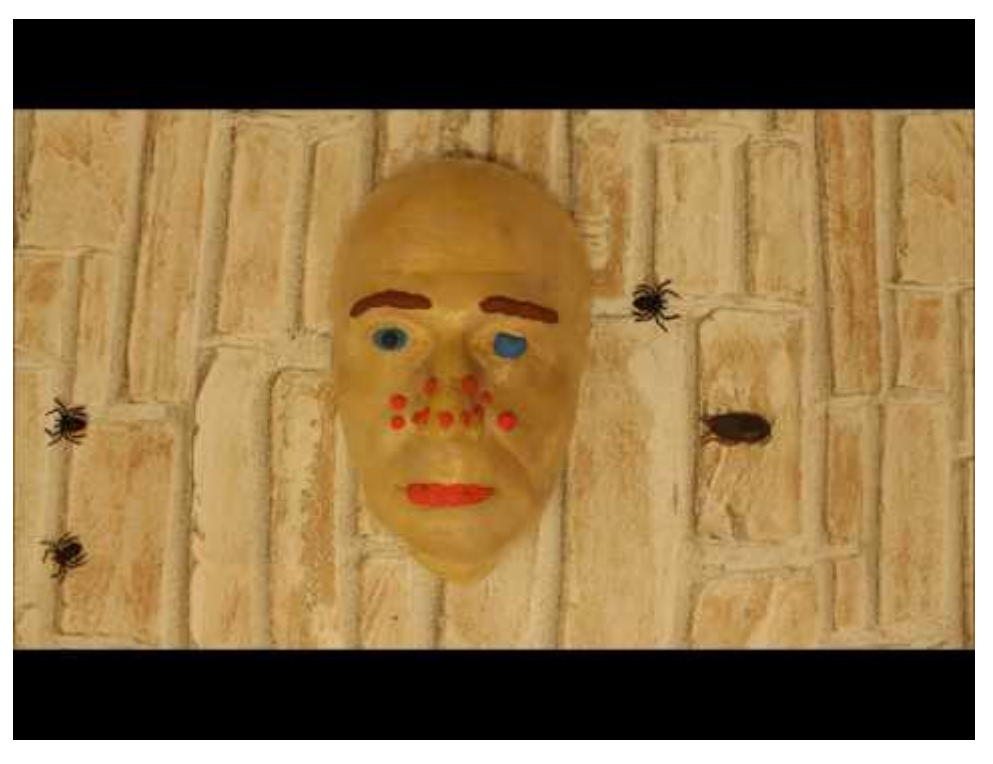

odkaz na video: https://youtu.be/z8pNvqO7-f4

## Co budete potřebovat:

- místo, kde budete animovat např. stůl s dobrým osvětlením z okna nebo s lampičkami
- výtvarný materiál a předměty, které budete animovat
- mobil nebo tablet s fotoaparátem
- nainstalovat si program Stop Motion Studio

Program pro realizaci animací **Stop Motion Studio** je k volnému stažení zde: https://play.google.com/store/apps/details? id=com.cateater.stopmotionstudio&hl=cs

## Zadání:

Vytvořte krátkou animaci z fotografií za použití různorodých materiálů (ústřižky látek, drobné předměty, barevné papíry, výstřižky, kresby, modelína). Pro tvorbu můžete použít i drobné předměty, které najdete doma. Jako podklad je vhodný například papírový karton nebo deska stolu.

## Postup:

**1)** Seznamte se se základními principy animovaného filmu a používání programu Stop Motion Studio. Pomohou Vám s tím odkazy na videa od Aeroškoly (filmové vzdělávání), umístěné na youtube. Pětidílný seriál *Jak na animaci* Vás provede procesem tvorby animace v domácím prostředí.

**1. díl** Vás seznámí s Aeroškolou a s možnostmi animační tvorby v domácím prostředí: <u>https://www.youtube.com/watch? v=tIW1npQ9E9k</u>

**2. díl** se věnuje základnímu vybavení pro domácí animační studio. V druhé části videa se zaměřujeme na program Stop Motion Studio a jeho základní funkce. Program si můžete stáhnout zdarma do telefonu nebo tabletu, funguje ale i na stolních počítačích: <a href="https://www.youtube.com/watch?v=sXFL0jS3L4">https://www.youtube.com/watch?v=sXFL0jS3L4</a>

**3. díl** je zaměřen na to, jakým způsobem můžete vdechnout život neživým předmětům a jak docílit plynulého a přirozeného pohybu, jak měnit rychlost pohybu a jakých chyb se vyvarovat: <u>https://www.youtube.com/watch? v=ALJIj9BOH4</u>

**4. díl** je věnován ploškové animaci, jak vytvořit loutky a jak je animovat, jakým způsobem kombinovat záběry a jak vyjádřit emoce: https://www.youtube.com/watch? v=BfLGiV9OhvA

**5. díl** je věnován zvukové postprodukci v editačním programu: <u>https://www.youtube.com/watch? v=YFDLtT-gVPY</u>

**2)** Vymyslete si příběh, který se bude v animaci odehrávat, a jeho název. Můžete si ho stručně popsat a nakreslit na papír a vytvořit si tak základní scénář.

**3)** Připravte si plochu pro animování – pracovní podložku na stole (karton, barevný papír, deska). Na stativ umístěte mobil nebo tablet. Přístroj upevněte tak, aby během animování nedošlo k jeho nechtěnému posunu. Použít k tomu můžete stativ nebo improvizovaný podstavec. Dále si připravte materiály (předměty, látky, papírky, provázky atd.), ze kterých budete tvořit to, co se na animační ploše bude odehrávat.

4) Nainstalujte si program Stop Motion Studio do mobilu nebo tabletu.

**5)** V mobilu nebo tabletu si vyberte záběr, ve kterém se bude děj animace odehrávat. Můžete si tento výřez naznačit tužkou na pracovní podložku.

**6)** Důležité je však dávat pozor, aby byl snímek pořízen vždy, když se nějaký z objektů na ploše přemístí. Zachyceny musí být i jemné detaily. Ve výsledném videu se tak vyvarujeme výrazných skoků v pohybu objektů.

**7)** Takto bude zaznamenán celý příběh, a stejným způsobem můžeme nafotit i název animace a titulky (jména autorů). Snímky se dají nakopírovat, a lze je tedy přidávat i dodatečně.

**8)** Animaci dokončete v programu Stop Motion Studio. Fotografie můžete řadit v pořadí: název animace, příběh a na závěr titulky.

**9)** Vyberte vhodnou hudbu či zvuky, které vložíte v programu Stop Motion Studio k animaci. Jako zdroj zvuku můžete použít například: <u>www.freesound.org</u>

Když se budete chtít o svůj film podělit, můžete ho poslat mailem nebo nasdílet na adresu: <u>edukace@ghmp.cz</u>

Budeme z něj mít v Galerii hlavního města Prahy velkou radost!!!